## ラインチャート・BID&ASKチャートの色・線種 MATRIX TRADER

## ■ラインチャート・BID & ASK線

チャートをラインチャートやBID&ASKチャートに切り替えた時のラインの色や線種を【チャートデザイン設定】で変更することができます。

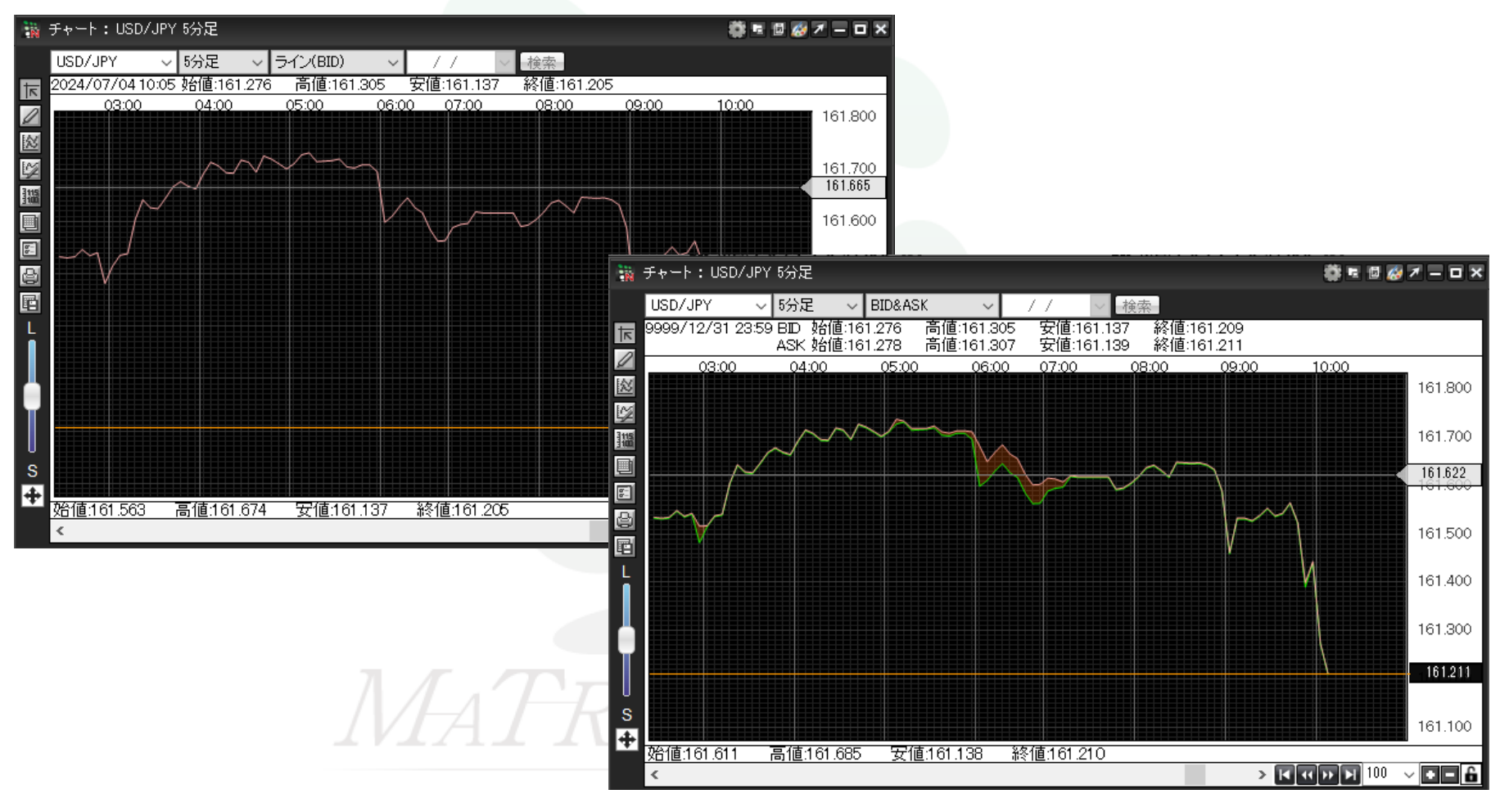

ラインチャート・BID&ASKチャート

MATRIX TRADER

【チャートデザイン設定】画面を開く方法は3種類あります。

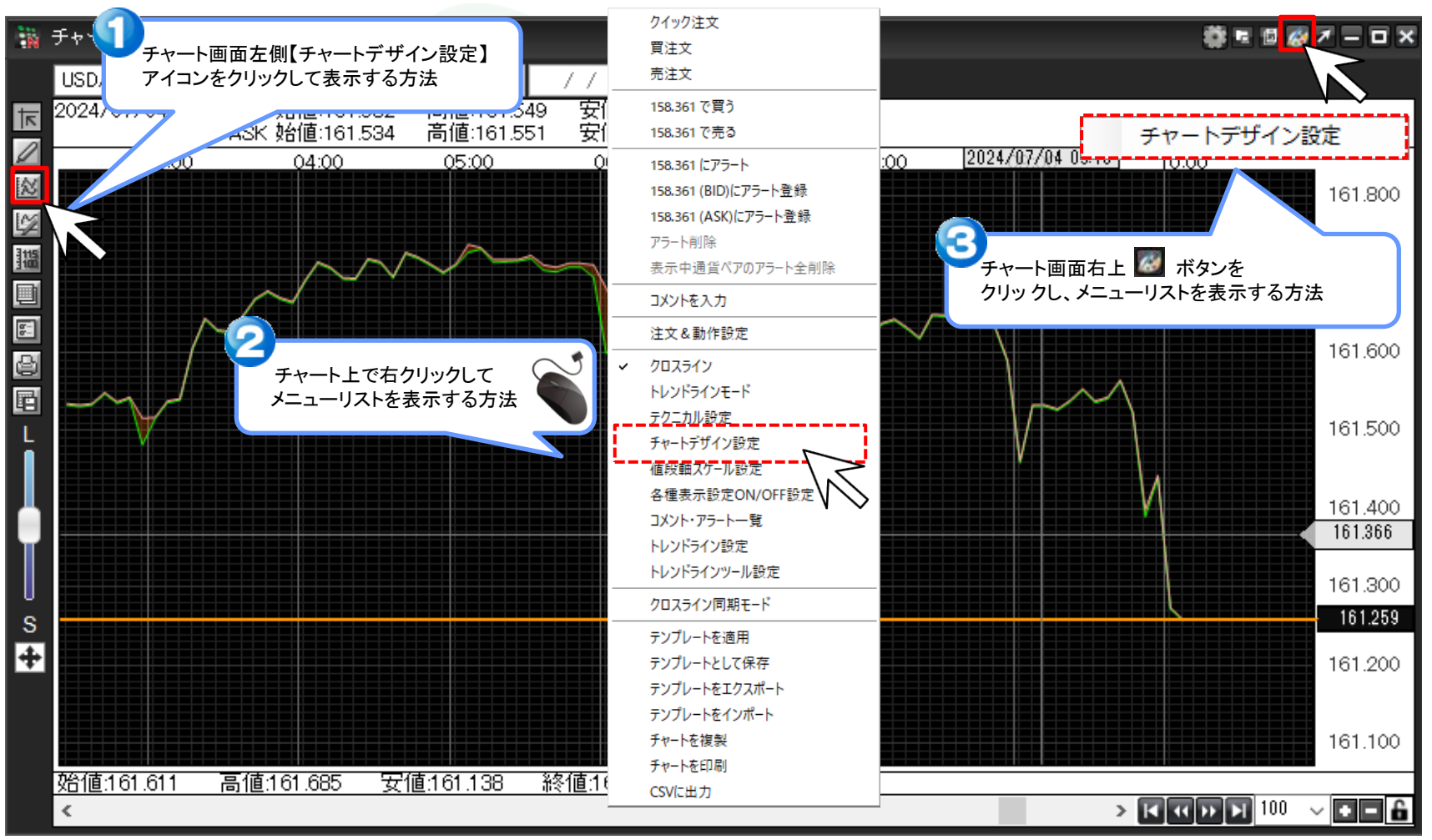

Þ

## ■ラインチャート線の色と線種を変更する方法 ①【チャートデザイン設定】画面が表示されました。【チャート】をクリックします。

| 👪 チャートデザイン設定     |                              |                                     |                                                                           | ×     |
|------------------|------------------------------|-------------------------------------|---------------------------------------------------------------------------|-------|
| 全体設定<br>チャート ト   | — 全体設定<br>— 省易               | <b>是</b> 色                          |                                                                           |       |
| 詳細設定<br>チャート表示設定 | ✓ タテ<br>✓ タテ<br>✓ タテ<br>✓ タテ | 最小目盛線<br>目盛線<br>補助目盛線<br>周期線(日)     | 通常線     >       通常線     >       通常線     >       通常線     >       通常線     > |       |
|                  | ✓ タテ<br>✓ タテ<br>✓ タテ<br>✓ タテ | 周期線(週)<br>周期線(月)<br>周期線(年)<br>長小日成線 | · 通常線 · ✓<br>通常線 · ✓<br>通常線 · ✓                                           |       |
|                  |                              | 目盛線                                 | 通常線                                                                       |       |
|                  |                              |                                     |                                                                           |       |
|                  |                              |                                     | テンプレー                                                                     | トを適用  |
|                  | 決定                           | ヤンセル 適用                             | 表示中チャート                                                                   | 全てに適用 |

ラインチャート・BID&ASKチャート

## ②画面右側が【チャート】の表示に切り替わりました。 【ラインチャート】【BID&ASK BID】【BID&ASK ASK】でラインの色と線種を変更できます。

| 🌃 チャートデザイン設定                     |                                                                                                    | ×   |
|----------------------------------|----------------------------------------------------------------------------------------------------|-----|
| 全体設定<br>チャート<br>詳細設定<br>チャート表示設定 | チャート         ローソク 陽線(枠)         □ーソク 陽線(塗)         □ーソク 陰線(枠)         □ーソク 陰線(塗)         □ーソク 陰線(塗)         □ーソク 同時線         ラインチャート       通常線 ~         BID&ASK BID       通常線 ~         BID&ASK ASK       通常線 ~         受日2.5℃       単転換点 山         転換点 白       週常線 ~         現在レート線       通常線 ~         クロスライン       通常線 ~ |     |
|                                  | デンプレートな<br>決定 キャンセル 適用 表示中チャート全つ                                                                                                    | を適用 |

ラインチャート・BID&ASKチャート

③ここでは『ラインチャート』の線種を【太点線】、『BID&ASK BID』の色を【赤】、『BID&ASK ASK』の色を【青】に変更します。 『ラインチャート』の線種をクリックして、選択項目の中から【太点線】をクリックします。

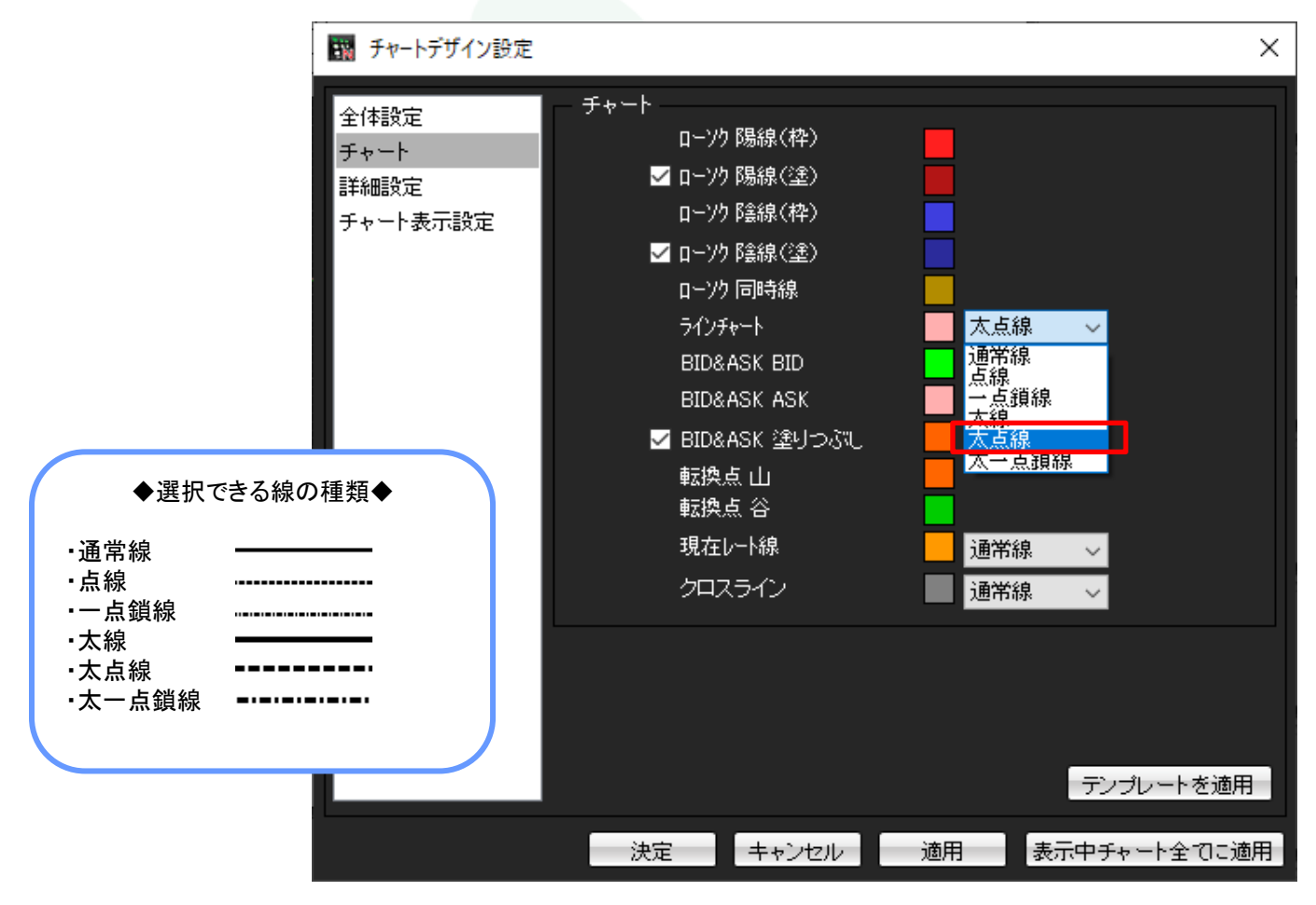

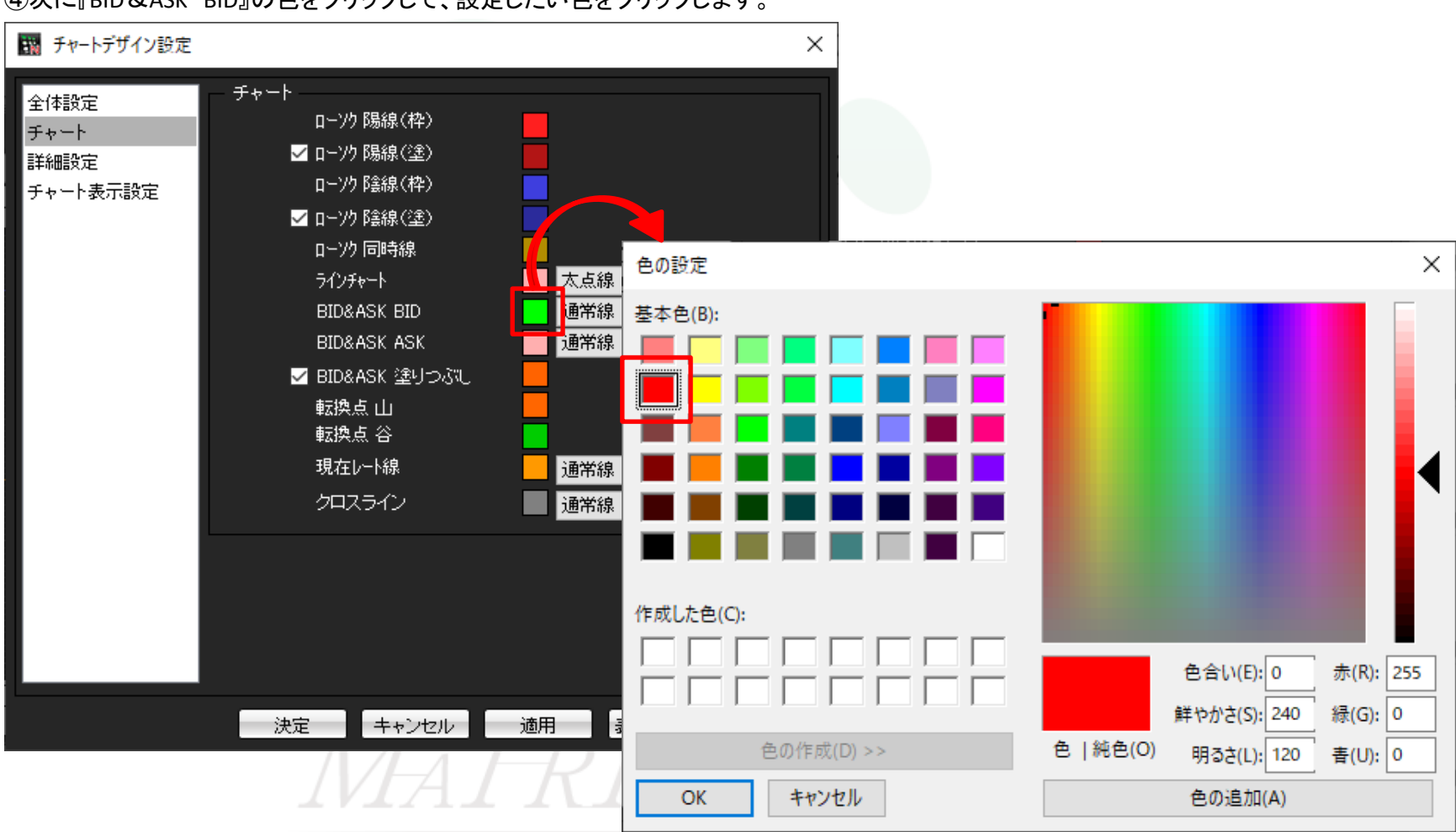

④次に『BID&ASK BID』の色をクリックして、設定したい色をクリックします。

ラインチャート・BID&ASKチャート

⑤クリックした色が選択されているか、プレビュー画面で確認後、画面下部にある【OK】をクリックします。

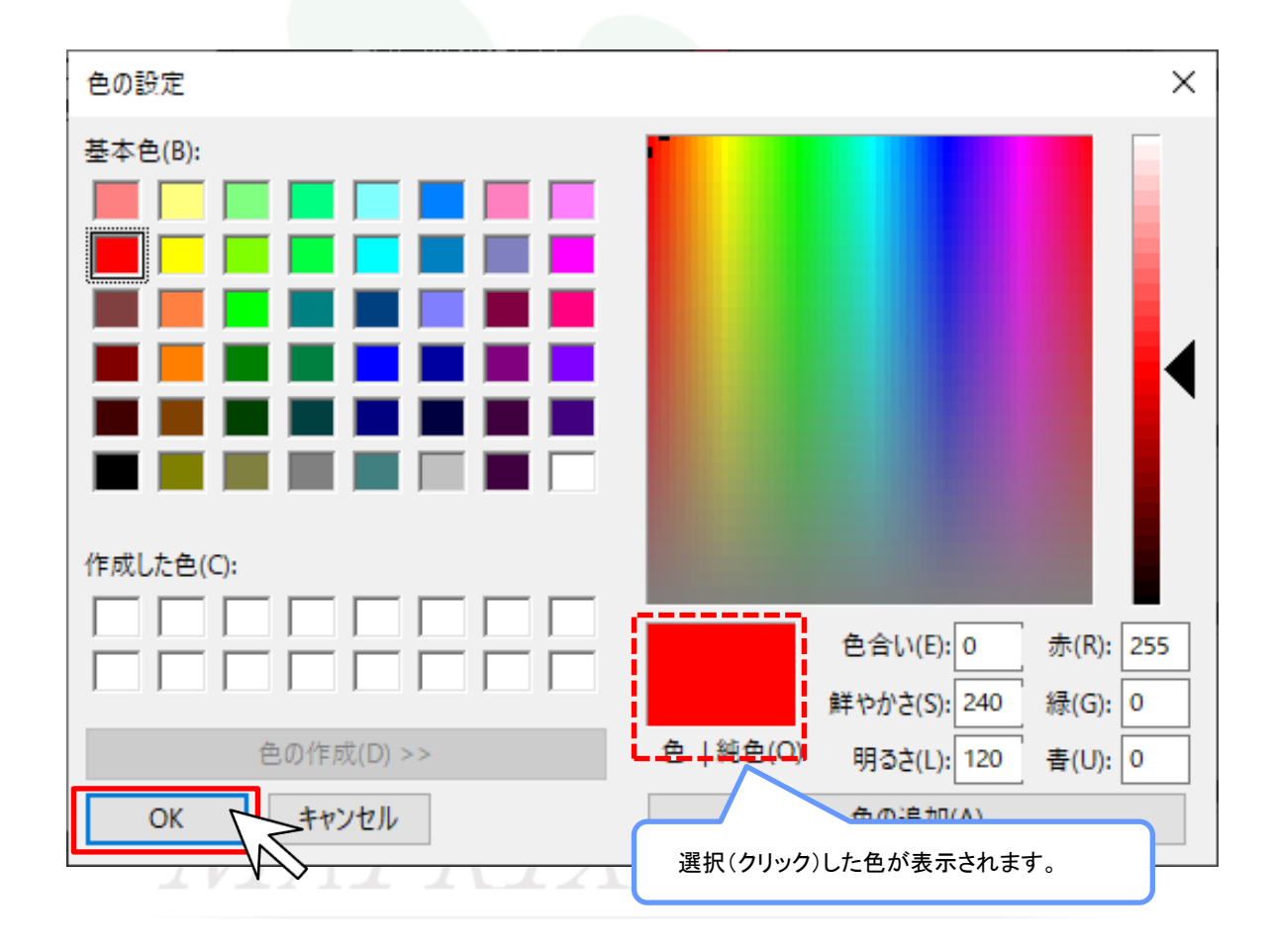

ラインチャート・BID&ASKチャート

⑥『BID&ASK BID』の色が変更されました。

| 🔢 チャートデザイン設定                     |                                                                                                    | ×                                                                                           |
|----------------------------------|----------------------------------------------------------------------------------------------------|---------------------------------------------------------------------------------------------|
| 全体設定<br>チャート<br>詳細設定<br>チャート表示設定 | <ul> <li>- チャート</li> <li>□-ソク 陽線(枠)</li> <li>□-ソク 陽線(塗)</li> <li>□-ソク 陰線(枠)</li> <li>□-ソク 陰線(塗)</li> <li>□-ソク 同時線</li> <li>ラインチャート</li> <li>BID&amp;ASK BID</li> <li>BID&amp;ASK ASK</li> <li>✓ BID&amp;ASK 塗りつぶし</li> <li>転換点 山</li> <li>転換点 公</li> <li>現在レート線</li> <li>クロスライン</li> </ul> | 太点線       ~         通常線       ~         通常線       ~         通常線       ~         通常線       ~ |
|                                  | 決定 キャンセル 適用                                                                                                    | テンプレートを適用<br>表示中チャート全てに適用                                                                   |

⑦『BID&ASK ASK』も同様に変更したら【適用】をクリックします。

| 🌃 チャートデザイン設定                     |                                                                                                    | ×                                                                                                    |
|----------------------------------|----------------------------------------------------------------------------------------------------|----------------------------------------------------------------------------------------------------|
| 全体設定<br>チャート<br>詳細設定<br>チャート表示設定 | <ul> <li>- チャート</li> <li>□ーソク 陽線(枠)</li> <li>○ □ーソク 陽線(塗)     □ーソク 陰線(枠)     </li> <li>○ □ーソク 陰線(塗)     □ーソク 同時線     ラインチャート     BID&amp;ASK BID     BID&amp;ASK ASK     </li> <li>図 BID&amp;ASK 塗りつぶし     転換点 山     転換点 公     現在レート線     クロスライン </li> </ul> | <ul> <li>太点線</li> <li>通常線</li> <li>通常線</li> <li>通常線</li> <li>通常線</li> <li>通常線</li> <li>通常線</li> </ul> |
|                                  | 決定キャンセル                                                                                                    | テンプレートを適用<br>適用 表示中チャート全てに適用                                                                          |

ラインチャート・BID&ASKチャート

⑧設定がチャート上に反映されました。【決定】をクリックし、【チャートデザイン設定】画面を閉じます。

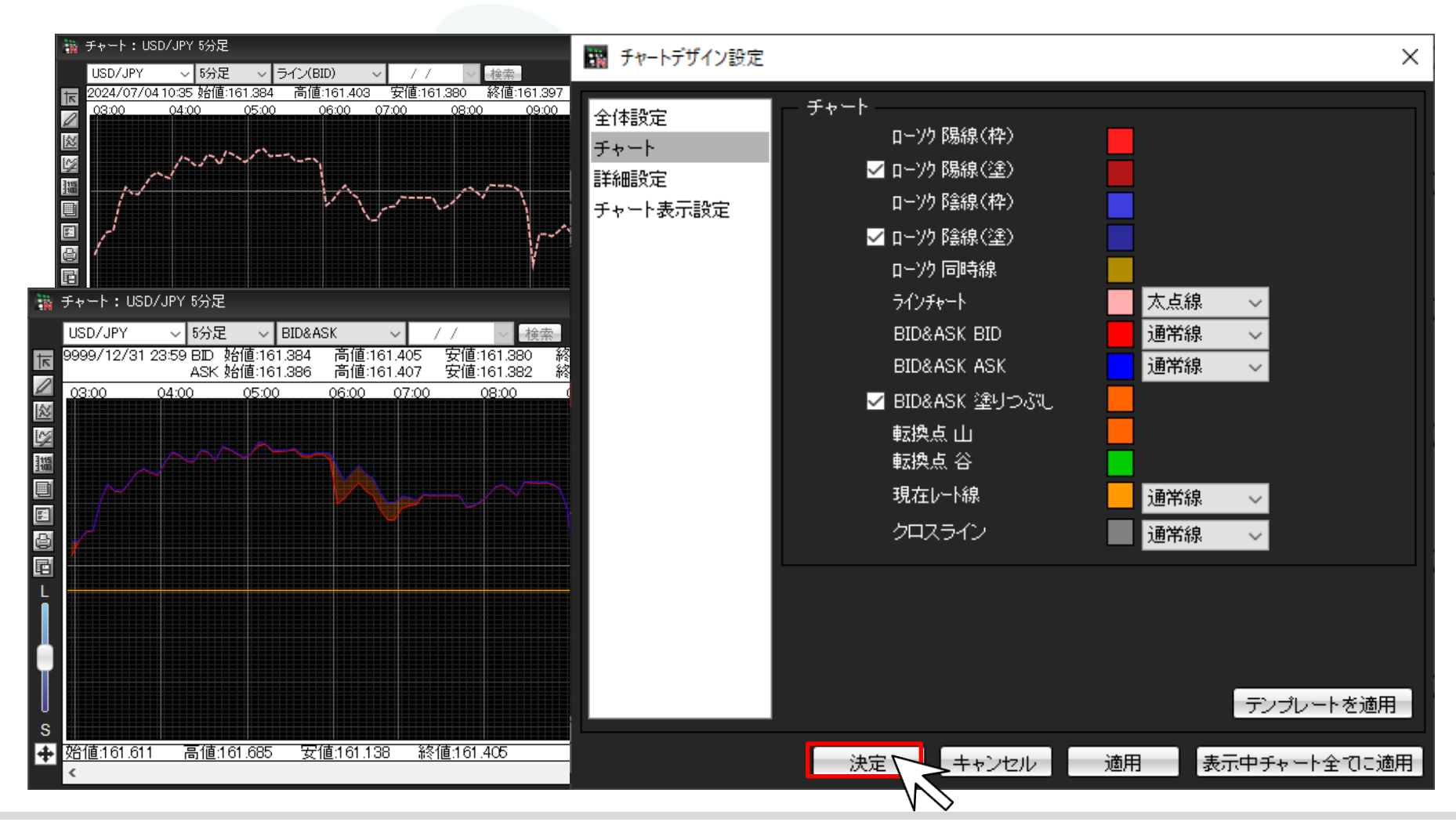

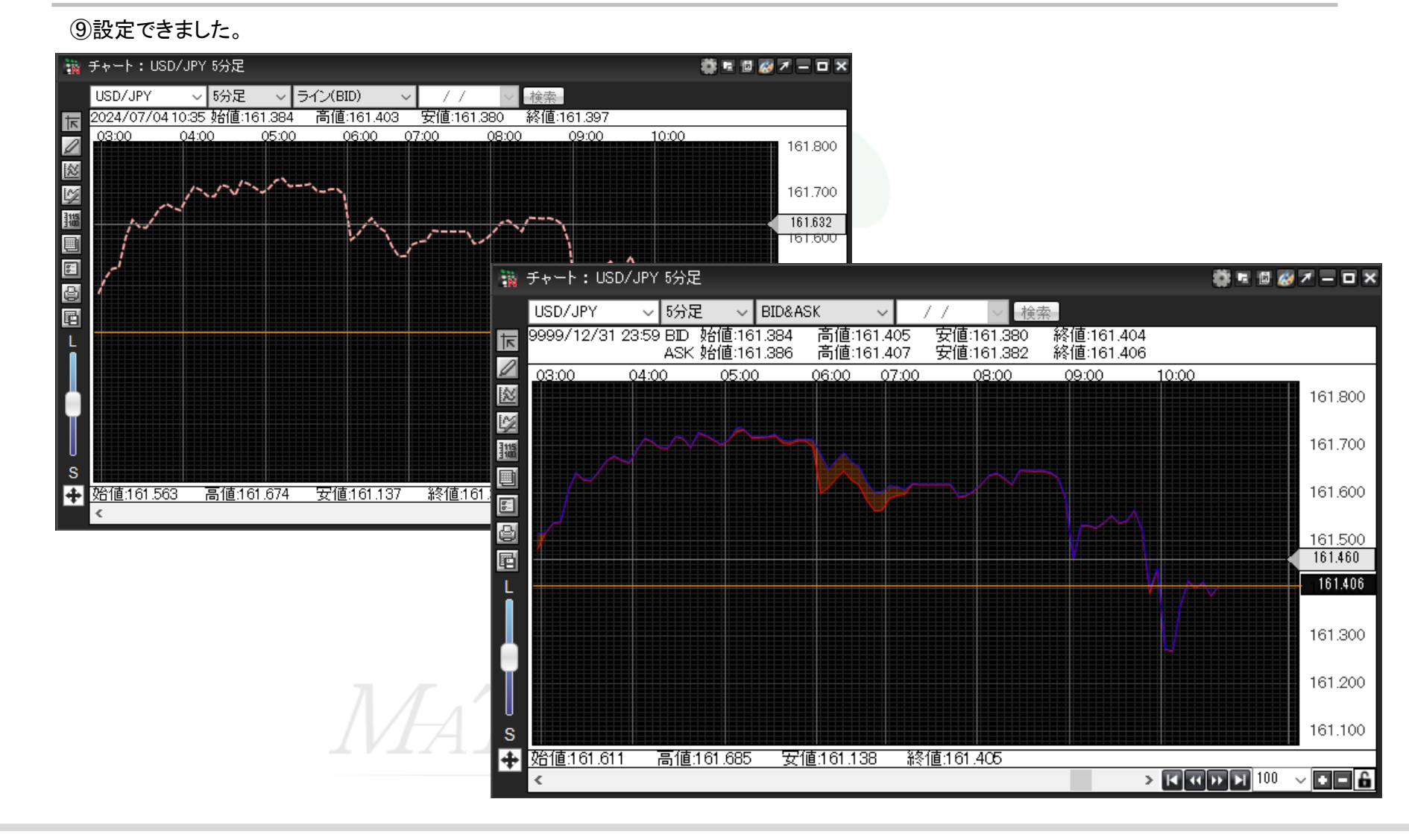